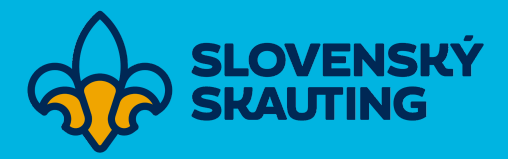

# Hodnotenie kvality odielov v Tee-pee

Manuál pre vypĺňanie hodnotenia kvality oddielov v systéme Tee-pee pre členov Slovenského skautingu.

12.1.2024, v5

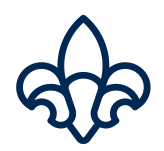

## Obsah

| 1. Kde vypĺňam Hodnotenie kvality? | 3  |
|------------------------------------|----|
| 2. Kto vypĺňa Hodnotenie kvality   | 4  |
| 3. Ako vypĺňať Hodnotenie kvality? | 4  |
| 3.1. Sekcia Jednotka               | 4  |
| 3.2. Sekcia Vzdelávanie            | 15 |
| 3.3. Sekcia Činnosť                | 17 |
| 3.4. Sekcia Komunikácia a Zázemie  |    |
|                                    |    |

## 1 Kde vypĺňam Hodnotenie kvality?

Hodnotenie kvality oddielov môžete nájsť v samostatnom module v menu na ľavej strane. V tomto module sa nachádza ako hodnotenie kvality oddielov, tak aj hodnotenie kvality zborov.

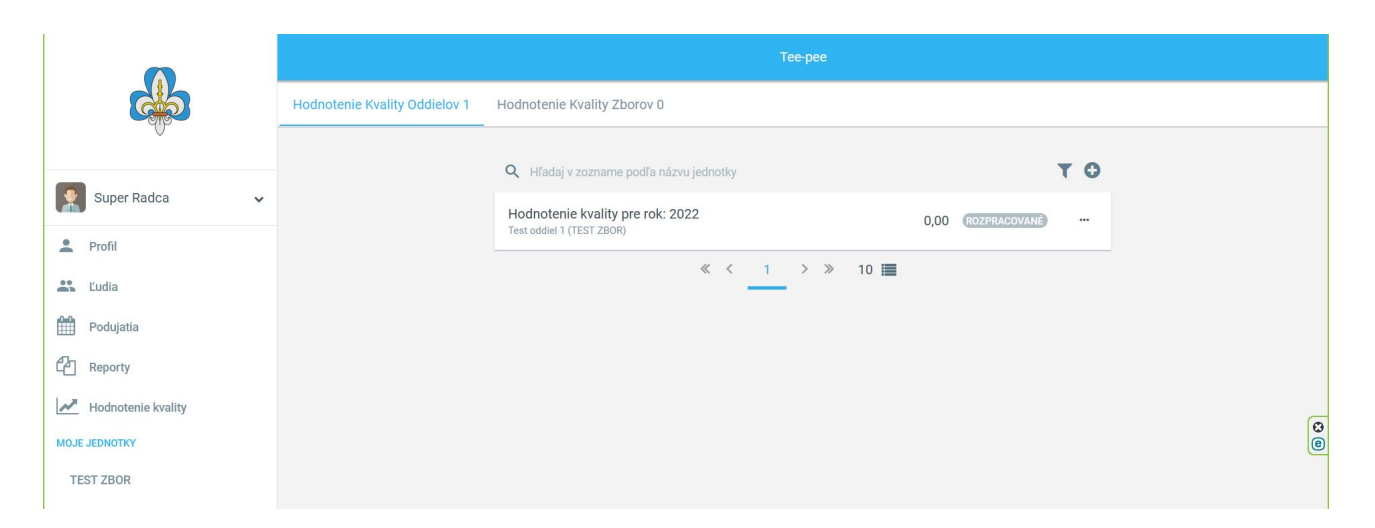

Obr. 1: Umiestnenie modulu Hodnotenia kvality

Nové hodnotenie sa vytvára cez symbol "+"v pravej časti strany na úrovni vyhľadávacej lišty. Po jeho stlačení sa zobrazí vyskakovacie okno, v ktorom sa zvolí pre ktorú jednotku a pre ktorý rok sa ide Hodnotenie kvality vypĺňať. Hodnotenie kvality sa vypĺňa späťne, to znamená za predchádzajúci kalendárny rok. Systém je nastavený aby ani neumožňoval zvoliť aktuálny rok. Po výbere jednotky a roku už len stačí stlačiť tlačidlo "Vytvoriť hodnotenie kvality" a systém ho vytvorí a automaticky aj otvorí.

| <b>Q</b> Hľao                                                  | daj v zozname podľa názvu jednotky |   | T O            |
|----------------------------------------------------------------|------------------------------------|---|----------------|
|                                                                | Hodnotenie kvality                 | × | PRACOVANÉ ···· |
| Zvoľte jednotku, pre ktorú chcete<br>Test oddiel 2 (TEST ZBOR) | vytvoriť hodnotenie kvality *      |   |                |
|                                                                |                                    |   |                |
| Zvoľte rok, pre ktorý chcete vytvo                             | vriť hodnotenie kvality *          |   |                |
| 2022                                                           |                                    | ~ |                |

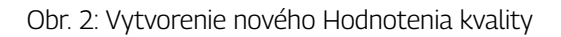

## 2 Kto vypĺňa Hodnotenie kvality?

Na to aby mohol niekto vytvoriť, vyplniť a odoslať Hodnotenie kvality musí spĺňať tieto podmienky:

- má aktívny účet v Tee-pee
- má na daný oddiel (alebo jeho nadriadenú jednotku) oprávnenie Administrátor jednotky

V prípade, že chce Hodnotenie kvality vypĺňať niekto, kto má oprávnenie udelené na zbor, musí mať v používateľskej role zvolenú aj možnosť "Vrátane podradených jednotiek"

Z toho vyplíva, že Hodnotenie kvality nemusí vypĺňať bezpodmienečne iba vodca oddielu, kedže používateľskú rolu Administrátor jednotky môže mať pridelených naraz aj viac osôb. Každopádne by to ale mal byť človek čo má o oddiele a jeho fungovaní prehľad.

### 3 Ako vypĺňať Hodnotenie kvality?

Po úspešnom vytvorení Hodnotenia kvality sa ako prvá zobrazí strana so sekciou Jednotka. Po nej postupne strany so sekciami Vzdelávanie, Činnosť a ako posledná Komunikácia a Zázemie. Po úspešnom prejdení všetkých sekcií nasleduje zhodnotenie. To však ešte nie je cieľová rovinka. Na strane Zhodnotenie je ešte potrebné Hodnotenie kvality odoslať.

Hodnotenie kvality je možné si uložiť ako rozpracovaný koncept po každej otázke v rámci jednej sekcie. Pri prechode z jednej sekcie na druhú je ale potrebné mať v aktuálnej sekcii zodpovedané všetky otázky.

Pri zmene údajov v systéme v priebehu vypĺňania Hodnotenia kvality je potrebné po návrate k vypĺňaniu informácie aktualizovať pomocou tlačidla "Obnoviť informácie" ktoré sa nachádza na konci každej strany. Toto je potrebné spraviť na strane, na ktorej sa nachádza otázka ktorej údajov sa zmena týkala.

III Všetky údaje v Hodnotení kvality sa vzťahujú vždy k 31.12. roku pre ktorý je Hodnotenie kvality vypĺňané. Napríklad vodcom oddielu je teda osoba, ktorá má túto funkciu platnú 31.12. daného roku aj v napriek tomu, že voľby kde bol zvolený prebehli 1.12. a celý rok pred tým bol vodcom oddielu niekto iný. !!!

#### 3.1 Sekcia Jednotka

Prvé dve otázky tejto sekcie sa týkajú podpísaných papierových prihlášok a členských preukazov s registračnými známkami. Na obe tieto otázky sa odpovedá iba no alebo Nie.

Hodnotenie kvality na obdobie: 2019 pre jednotku: 4. oddiel \_\_\_\_\_\_ sekcia: Jednotka

| Oddiel všeobecne                                            |   |
|-------------------------------------------------------------|---|
| Máte od všetkých vašich členov prihlášky? *                 |   |
| Áno                                                         | ~ |
| Má každý váš člen preukaz s platnou registračnou známkou? * |   |
| Á                                                           | ~ |

Obr. 3: Sekcia Jednotka - časť Oddiel všeobecne (1)

Ďalšiu otázku vypĺňa systém. Otázka zisťuje, do akej miery majú členovia oddielu zriadený prístup do Tee-pee.

| Má každý člen starší ako 16 rokov aktívny účet v Teepee? * | Údaje je možné zmeniť tu 🕜 |
|------------------------------------------------------------|----------------------------|
| Nie                                                        |                            |

Obr. 4: Sekcia Jednotka - časť Oddiel všeobecne (2)

Posledná otázka v časti Oddiel všeobecne sa pýta na insígnie oddielu. Tu je potrebné vybrať všetky ktoré oddiel má.

| Ktoré z nasledujúcich má váš oddiel? *                                                                                                    |      |
|----------------------------------------------------------------------------------------------------|------|
| Vlajka × Kronika × Fotoalbum/Online galéria fotiek × Erb/kus oblečenia/iná insígnia ×<br>Žiadne z uvedeného × Špecifický rituál/Tradícia/Pokrik × Nástenka × | ~    |
| Vlajka                                                                                                    |      |
| Kronika                                                                                                    | tu 🕑 |
| Fotoalbum/Online galéria fotiek                                                                                                    |      |
| Erb/kus oblečenia/iná insígnia                                                                                                    |      |
| Špecifický rituál/Tradícia/Pokrik                                                                                                    |      |
| Nástenka                                                                                                    |      |
| Žiadne z uvedeného                                                                                                    | tu 🗷 |

Obr. 5: Sekcia Jednotka - časť Oddiel všeobecne (3)

Druhá časť sekcie Jednotka sa zameriava na počty registrovaných členov a na obsadenie funkcií na oddielovej a družinovej úrovni.

Do prvej otázky sa čerpajú informácie z registrácií. Hodnotený je celkový počet členov, no používateľovi sa zobrazuje rozdelenie podľa jednotlivých vekových kategórií a pohlavia.

| Koľko registrovaných členov mal váš oddiel? * | Údaje je možné zmeniť tu 🕜 |
|-----------------------------------------------|----------------------------|
| Vĺčatá/včielky: 0                             |                            |
| Skauti/skautky: 2                             |                            |
| Rangeri/rangerky: 10                          |                            |
| Roveri/roverky: 0                             |                            |
| Dospelí skauti a skautky: 9                   |                            |
| Predškoláci: 0                                |                            |
| Spolu 21 (Žena: 21Muž: 0)                     |                            |

Obr. 6: Sekcia Jednotka - časť Členovia (1)

Ďalšie 4 otázky sú zamerané na obsadenie funkcií (Obr. 7). Znovu pripomíname, že rozhodujúcim dátumom je 31.12. roku pre ktorý sa vypĺňa Hodnotenie kvality. Pokiaľ budete mať pociť, že tam niekto chýba, prípadne sa v niektorej otázke vyskytne "Neuvedené" je potrebné ísť do danej jednotky (pre prvé 3 otázky je to oddiel, pre otázku o radcoch sú to družiny) a na záložke Funkcie prekontrolovať, či tam sú uvedení všetci ľudia čo majú (Obr. 8). Pokiaľ tam sú všetci ľudia čo majú, tak je potrebné pozrieť sa na správnosť vyplnených dátumov u daných osôb (Obr. 9)

| Údaje je možné zmeniť tu 🗷 |
|----------------------------|
|                            |
| Údaje je možné zmeniť tu 🗷 |
|                            |
| Údaje je možné zmeniť tu 🗷 |
|                            |
| Údaje je možné zmeniť tu 🗷 |
|                            |
|                            |

Obr. 7: Sekcia Jednotka - časť Členovia (2)

| Či    | Čier<br>Nadra | ni VIci<br>adená jednotka: | _       |              |                                  |              |                    |            |              |   |
|-------|---------------|----------------------------|---------|--------------|----------------------------------|--------------|--------------------|------------|--------------|---|
| Ľudia | Údaje         | Kontakty                   | Funkcie | História     | Registrácie                      | Bankové účty | Používateľské roly | Štatistiky | Používatelia |   |
|       |               |                            |         | <b>Q</b> Hľa | daj v zozname                    |              |                    |            |              | O |
|       |               |                            |         |              | Funkcia: Radca                   |              |                    |            |              |   |
|       |               |                            |         | 2            | <b>J David</b><br>Funkcia: Radca |              |                    |            |              |   |

Obr. 8: Funkcie v družine (1)

| Upraviť funkciu         | ×               |
|-------------------------|-----------------|
|                         |                 |
|                         |                 |
|                         |                 |
|                         | ~               |
| Dátum ukončenia funkcie |                 |
|                         |                 |
| Uložiť                  |                 |
|                         | Upraviť funkciu |

Obr. 9: Funkcie v družine (2)

V poslednej otázke tejto časti sa pýtame na počet činovníkov. Z dôvodov ktoré sú uvedené v poznámke otázky a pretože sa v tejto otázke započítavajú iba funkcie v rámci oddielu, tu budete mať najčastejšie 1 až 3 mená.

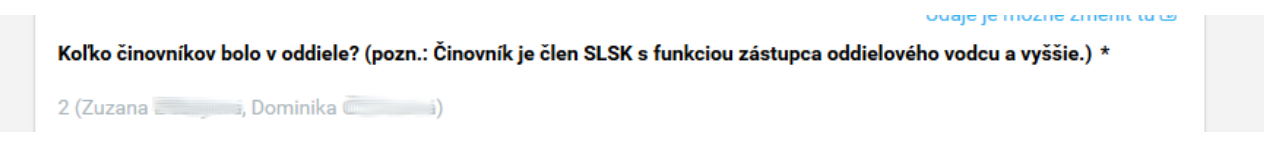

Obr. 10: Sekcia Jednotka - časť Členovia (3)

Ďalšia časť, Oddielová rada, je zameraná na zloženie a činnosť oddielovej rady. Prvá otázka sa pýta na zloženie oddielovej rady. Znovu je potrebné vybrať všetky funkcie ktoré zastupujú členovia oddielovej rady. Pokiaľ zvolíte aj možnosť "Iné", pribudne jeden riadok kde je potrebné rozpísať funkcie členov.

| ké je zloženie vašej oddielovej rady? *                                           |   |
|-----------------------------------------------------------------------------------|---|
| Oddielový vodca × Aspoň 1 zástupca oddielového vodcu × Radcovia všetkých družín × | ~ |
| ✓ Oddielový vodca                                                                 |   |
| Oddielový radca                                                                   | ~ |
| Aspoň 1 zástupca oddielového vodcu                                                |   |
| Radcovia všetkých družín                                                          | ~ |
| Iné                                                                               |   |

Obr. 11: Sekcia Jednotka - časť Oddielová rada (1)

Ďalšie tri otázky sú typu "Je pravda, že…". Prvé dve sú výberové 1 z 5 možností (Obr. 12) a tretia je výber viacerých možností a pýtame sa tam o čo všetko z uvedeného sa stará vodca oddielu **osobne** (Obr. 13).

| Je pravda, že                                                                               |   |
|---------------------------------------------------------------------------------------------|---|
| oddielový vodca sa zúčastňuje všetkých stretnutí oddielovej rady. *                         |   |
| Áno                                                                                         | ~ |
| äčšina ostatných členov oddielovej rady sa zúčastňujú všetkých stretnutí oddielovej rady. * |   |
| Skôr áno                                                                                    | ~ |
| Ano                                                                                         | ^ |
| Skôr áno                                                                                    |   |
| Niekedy                                                                                     |   |
| Skôr nie                                                                                    |   |
| Nie                                                                                         |   |
|                                                                                             |   |

Obr. 12: Sekcia Jednotka - časť Oddielová rada (2)

| Je pravda, že oddielový vodca má na starosti / zabezpečí *                  |      |
|-----------------------------------------------------------------------------|------|
| Príprava a organizácia podujatí 🗙 Komunikácia s rodičmi 🗙                   | ~    |
| Riešenie konfliktov v oddiele medzi radcami a členmi × Žiadne z uvedeného × |      |
| Zastupovanie oddielu pred zborovou radou *                                  |      |
| Príprava a vedenie oddielovej rady                                          |      |
| Administratíva na oddielovej úrovni                                         | ~    |
| Príprava a organizácia podujatí                                             |      |
| Komunikácia s rodičmi                                                       | tu 🕑 |
| Riešenie konfliktov v oddiele medzi radcami a členmi                        |      |
| Zastupovanie oddielu pred zborovou radou                                    |      |
| ✓ Žiadne z uvedeného                                                        |      |

Obr. 13: Sekcia Jednotka - časť Oddielová rada (3)

V poslednej otázke časti Oddielová rada sa pýtame, čomu z uvedeného sa venujete počas stretnutí oddielovej rady.

| Stretnutia | oddielove | j rady sú | zamerané a | j na | * |
|------------|-----------|-----------|------------|------|---|
|------------|-----------|-----------|------------|------|---|

| Planovanie najblizsich akcii * Vzdelavanie/motivovanie/osobný rozvoj členov oddielovej rady *<br>Hodnotenie činnosti oddielu a družín v minulom období * | ~    |
|----------------------------------------------------------------------------------------------------|------|
| Hľadanie riešení aktuálnych problémov 🗙 Žiadne z uvedeného 🗙                                                                                             |      |
| Plánovanie najbližších akcií                                                                                                    |      |
| Hodnotenie činnosti oddielu a družín v minulom období                                                                                                    | tu 🕑 |
| Iľadanie riešení aktuálnych problémov                                                                                                    |      |
| Vzdelávanie/motivovanie/osobný rozvoj členov oddielovej rady                                                                                             |      |
| ✓ Žiadne z uvedeného                                                                                                    |      |

Obr. 14: Sekcia Jednotka - časť Oddielová rada (4)

Nasleduje časť Družiny. Táto časť sa zameriava na počty členov v družinách, počty členov družín na schôzdkach a družinové insígnie. Prvá otázka, ktorá sa pýta na počty členov družín a družinových radcov, sa vypĺňa zo systému. Pokiaľ si všimnete, že tu niektorá družina chýba alebo že pri nej nie je priradený radca, platí rada ako už bolo spomenuté vyššie. Skontrolovať dátumy. Dátum vzniku a zániku jednotky. Či majú radcovia pridelenú funkciu Radca a od akého dátumu.

#### Družiny

#### Vymenuj družiny vo vašom oddiele, ich radcov a počty členov \*

Údaje je možné zmeniť tu 🗷

Čajky / počet členov družiny: 7 Čierni Vlci / počet členov družiny: 20 Čierni Vlci / radca: Matej Čierni Vlci / radca: David Jašteričky / počet členov družiny: 7 Jašteričky / radca: Barbora Kaktuse / počet členov družiny: 6 Škrečkovia / počet členov družiny: 9 Vražkovia / počet členov družiny: 31 Zápalky / počet členov družiny: 6

Obr. 15: Sekcia Jednotka - časť Družiny (1)

Na obrázku (Obr. 15) môžete vidieť, že družina Čierny Vlci má priradených dvoch radcov (to je v poriadku), Družina Jašteričky má priradeného jedného radcu (to je v poriadku) a ostatné družiny radcov priradených nemajú (to by bolo potrebné zmeniť). V ďalšej otázke (Obr. 16) je potrebné ku každej družine napísať priemerný počet členov na schôdzke. Nemusí ísť o presné, vypočítané číslo. V tomto prípade úplne stačí kvalifikovaný odhad.

#### Koľko členov mávate priemerne na schôdzke? (Pozn.: Uveďte pre každú družinu zvlášť) \*

Čajky: 3 Čierni Vlci: 5 Jašteričky: 1 Kaktuse: 4 Škrečkovia: 1 Vražkovia: 2 Zápalky: 2

Obr. 16: Sekcia Jednotka - časť Družiny (2)

Pokiaľ sa v niektorej družine zobrazuje nesprávny počet členov, je potrebné otvoriť si profily jednotlivých členov danej družiny a skontrolovať na záložkách Členstvo správnosť dátumu členstva. **Najpravdepodobnejšie bude potrebné niektorému členovi upraviť dátum začiatku členstva. Pokiaľ ste členov presúvali do družín až po novom roku, systém im aktomaticky doplnil ako dátum začiatku členstva dátum kedy ste zmenu robili.** Keď objavíte osobu ktorej treba upraviť dátumy členstva, pomocou troch bodiek v pravej časti riadku vyberte možnosť "Upraviť členstvo" (Obr. 17).

Následne upravte dátumy členstva podľa potreby a zmenu uložte. (Obr. 18).

|       | Adam I   |          |         |                                                                 |                    |                       |      |  |                                                        |                                     |
|-------|----------|----------|---------|-----------------------------------------------------------------|--------------------|-----------------------|------|--|--------------------------------------------------------|-------------------------------------|
| Údaje | Kontakty | Členstvo | Program | Vzdelanie                                                       | Ocenenia           | Časopisy              | GDPR |  |                                                        |                                     |
|       |          |          |         | Údaje o členstv<br>Stav členstva<br>Čakajúci<br>ČLENSTVO V JEDN | ve<br>юткáсн       |                       |      |  |                                                        |                                     |
|       |          |          |         | Platnosť:                                                       | 11.12.2019 - Súča: | (1. oddiel ⊨<br>snosť |      |  |                                                        |                                     |
|       |          |          |         | 1. oddie<br>Platnost:                                           | el I               | 2.2019                |      |  | <ul> <li>✓</li> <li>✓</li> <li>✓</li> <li>✓</li> </ul> | Ipraviť členstvo<br>Imazať členstvo |

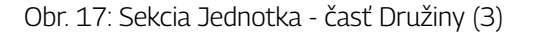

| Adam I<br>Zlatí r<br>Kontakty | Členstvo Program Vzdelanie Ocenenia Časopisy GDPR      |   |
|-------------------------------|--------------------------------------------------------|---|
|                               | Upraviť členstvo                                       | × |
|                               | Jednotka *<br>Zlatí me                                 |   |
|                               | Platnosť od *         Platnosť do           11.12.2019 |   |
|                               | Uložiť                                                 |   |

Obr. 18: Sekcia Jednotka - časť Družiny (4)

Posledná otázka tejto časti sa skladá zo 6 podotázok. Všetky sú zamerané na družinovú identitu a vo všetkých sa vyberá jedna z 3 odpovedí.

| Majú vaše družiny nasledujúce?   |   |
|----------------------------------|---|
| Názov *                          |   |
| Áno, všetky družiny majú         | ~ |
|                                  |   |
|                                  |   |
| Áno, všetky družiny majú         |   |
| Čiostočno pielstové družinu mojú |   |
| clastoche, hiektore družiny maju |   |
| Nie, žiadna družina nemá         |   |
|                                  |   |

Obr. 19: Sekcia Jednotka - časť Družiny (5)

Ďalšia časť, Plánovanie, pozostáva z dvoch otázok, z ktorých každá sa skladá zo štyroch podotázok. Prvá otázka je zameraná na dobu na akú plánujete a druhá otázka sa pýta kto plánuje dané aktivity a ciele.

Prvá otázka ponúka na výber vždy 5 možností: Na 1 rok, Na 6 mesiacov, Na 3 mesiace, Na kratšiu dobu alebo Neplánujeme. Vyberajte prosím možnosť, ktorá je najbližšie k realite.

| Plánovanie                                              |   |
|---------------------------------------------------------|---|
| Na aké obdobie plánujete nasledujúce?                   |   |
| Kalendár akcií *                                        |   |
| Na 3 mesiace                                            | ~ |
| Činnosť družín (akcie, program, stupne napredovania,) * |   |
| Na 6 mesiacov                                           | ~ |
| Stretnutia oddielovej rady *                            |   |
| Na kratšiu dobu                                         | ~ |
| Stanovenie cieľov napredovania oddielu / stratégia *    |   |
| Na 1 rok                                                | ~ |

Obr. 20: Sekcia Jednotka - časť Plánovanie (1)

Ďalšia otázka sa zameriava kto konkrétne dané plánuje. Tu sa vyberá zo zoznamu 6 možností. Vyberajte všetky možnosti ktoré zodpovedajú realit. Možnosť Iné v tejto otázke nezobrazí ďalší riatok. Túto možnosť prosím používajte, pokiaľ to na čo sa pýtame v niektorej z podotázok plánuje aj niekto ďalší okrem ponúknutých možností, alebo ako jedinú možnosť pokiaľ nič z ponúkaného nezodpovedá realite.

| Kto plánuje nasledujúce?                             |   |
|------------------------------------------------------|---|
| Kalendár akcií *                                     |   |
| Zástupca oddielového vodcu ×) Oddielový vodca ×      | ~ |
| Družinovky (aktivity) *                              |   |
| Radcovia (oddielový radca a/alebo radcovia družín) * | ~ |
| Stretnutia oddielovej rady *                         |   |
| Oddielový vodca ×                                    | ~ |
| Stanovenie cieľov napredovania oddielu *             |   |
| Oddielová rada × Iné ×                               | ~ |
| Oddielová rada                                       |   |
| Radcovia (oddielový radca a/alebo radcovia družín)   |   |
| Zástupca oddielového vodcu                           | ~ |
| Oddielový vodca                                      |   |
| Neplánujeme                                          | ~ |
| ✓ Iné                                                |   |

#### Obr. 21: Sekcia Jednotka - časť Plánovanie (2)

Nasleduje čast Nástupníctvo. Táto obsahuje 1 alebo 2 otázky. Pokiaľ zvolíte, že vodca si nepripravuje nástupcov, máte zodpovedanú celú časť. Pokiaľ zvolíte, že si vodca oddielu pripravuje nejakého nástupcu, prípadne nástupcov, zobrazí sa ešte druhá otázka. Tá zisťuje akým spôsobom sú nástupcovia pripravovaní. **Tu tak isto možnosť Iné,** slúži iba na vyjadrenie toho, že okrem ponúknutého sú nástupcovia pripravovaní aj inak. Alebo pokiaľ sa zvolí ako jediná možnosť, znamená, že nič z ponúknutých možností nevyhovovalo a nástupcovia sú pripravovaní úplne inak.

| ielový vodca cielene pripravuje nástupcu/-ov na prevzatie oddielu. *             |        |
|----------------------------------------------------------------------------------|--------|
|                                                                                  | ~      |
| m snôsohom sú pripravovaní ? *                                                   |        |
|                                                                                  |        |
| Účasťou na vzdel. podujatiach(LRŠ,VLŠ) × Postupné preberanie funkcií v oddieli × | $\sim$ |
| Spoluorganizovanie oddielových akcii × Spoločným plánovaním činnosti oddielu ×   |        |
|                                                                                  |        |
| Účasťou na vzdel. podujatiach(LRŠ,VLŠ)                                           |        |
| Postupné preberanie funkcií v oddieli                                            | tu 🗷   |
| Spoluorganizovanie oddielových akcií                                             |        |
| Spoločným plánovaním činnosti oddielu                                            |        |
|                                                                                  |        |
| Osobne zaucanie/mentoring                                                        |        |

Obr. 22: Sekcia Jednotka - časť Nástupníctvo

Predposlednou časťou tejto sekcie je časť so zameraním na fluktuáciu členskej základne oddielov. Prvé dve otázky sa priamo zameriavajú na fluktuáciu a jej dôvody. Ďalšie otázky sa fluktuácie dotýkajú nepriamo. V prvej otázke systém vyplní podľa registrácií počet členov ktorí sa neregistrovali v roku pre ktorý sa robí Hodno-tenie kvality ale rok pred tým áno. Do druhej otázky prosím vpíšte dôvody, pre ktoré myslíte, že sa daní členovia neregistrovali.

| Fluktuácia členov                                                                         |                            |
|-------------------------------------------------------------------------------------------|----------------------------|
| Koľko členov z oddielu, ktorí boli minulý rok registrovaní sa tento rok neregistrovalo? * | Údaje je možné zmeniť tu 🗷 |
| Aký je dôvod, prečo sa tento rok neregistrovali? *                                        |                            |
| nemáme                                                                                    |                            |

Obr. 23: Sekcia Jednotka - časť Fluktuácia členov (1)

Nasledujúca otázka sa zameriava na mieru zapájania sa regstrovaných členov do oddielových aktivít. Uvedomujeme si, že niekedy môže byť ťažké ľudí zaradiť do niektorej z týchto kategórií, preto tu znovu stačia približné čísla. V ďalších dvoch otázkach sa pýtame, koľko neregistrovaných ľudí sa zapája do činnosti oddielu. Spôsoby zapájania sa nie sú nijak obmedzené. Môže ísť o zúčastňovanie sa na akciách, pomoc so stavaním tábora alebo varením a mnoho ďalšieho.

| Koľko má oddiel registrovaných:                                                                                  |  |
|----------------------------------------------------------------------------------------------------|--|
| Aktívnych členov (Aktívny člen sa pravidelne a aktívne zúčastňuje na činnosti oddielu.) *                        |  |
| 31                                                                                                    |  |
| Venej aktívnych členov (Menej aktívny člen sa nepravidelne zúčastňuje na činnosti oddielu.) *                    |  |
| 10                                                                                                    |  |
| Pasívnych členov (Pasívny člen sa zúčastňuje sporadicky alebo vôbec na činnosti oddielu.) *                      |  |
|                                                                                                    |  |
| Koľko máte neregistrovaných členov, ktorí sa zapájajú v oddieli?                                                 |  |
| /ysvetlenie:<br>Napríklad rodičia členov, súrodenci, kamaráti, členovia registrovaní v iných oddieloch/zboroch * |  |
| 12                                                                                                    |  |
| Γu prosím bližšie špecifikujte o koho sa jedná                                                                   |  |
| rodicia                                                                                                    |  |

#### Obr. 24: Sekcia Jednotka - časť Fluktuácia členov (2)

Jediná otázka poslednej časti sa zameriava na vzor, akým ide oddielová rada a zvyšok vedenia oddielu svojím členom. Na výber tu sú vždy 4 možnosti - Áno, Skôr áno, Skôr nie a Nie.

| Vedenie ide príkladom                                          |   |
|----------------------------------------------------------------|---|
| Je pravda, že vedenie oddielu (oddielová rada)                 |   |
| pozná členov po mene *                                         |   |
| Áno                                                            | ~ |
| má priateľský prístup *                                        |   |
| Skôr áno                                                       | ~ |
| je pre členov oporou *                                         |   |
| Skôr nie                                                       | ~ |
| si nerieši vzájomné problémy/konflikty pred členmi oddielu *   |   |
| Nie                                                            | ~ |
| má kompletnú rovnošatu podľa platného rovnošatového predpisu * |   |
| Áno                                                            | ~ |
| plní si zverené povinnosti načas *                             |   |
| Skôr áno                                                       | ~ |

Obr. 25: Sekcia Jednotka - časť Vedenie ide príkladom

Na konci každe strany (okrem poslednej) budete mať 3 tlačidlá. Obnoviť informácie, Uložiť a Pokračovať na ďalšiu sekciu. Na strane s poslednou sekciou sú už iba tlačidlá Uložiť a Zhodnotenie.

Tlačidlo Obnoviť informácie použijete, pokiaľ po vytvorení Hodnotenia kvality boli zmenené nejaké informácie v systéme a potrebujete aby sa v Hodnotení kvality aktualizovali. Príklad môže byť oprava dátumov vo funkciách alebo v členstve, alebo že počas vytvárania Hodnotenia kvality boli záverečné správy za dané obdobie iba odoslané a až neskôr boli schválenú Ústredím. Znovu upozorňujem, že tlačidlo Obnoviť informácie je potrebné použiť na strane tej sekcie kde má dôjsť ku aktualizácii. Tlačidlo Uložiť môžete použiť na uloženie rozpracovaného Hodnotenia kvality. Po stlačení sú uložené odpovede na stránke danej sekcie. Uložiť danú sekciu môžete aj pokiaľ nemáte zodpovedané všetky povinné otázky. Na to aby ste sa ale mohli posunúť na ďalšiu stranu, musíte mať zodpovedané všetky otázky na strane danej sekcie. Pri prechode na ďalšiu sekciu sa predchádzajúca sekcia ukladá automaticky.

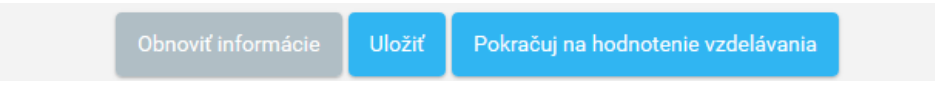

Obr. 26: Sekcia Jednotka - Tlačidlá

#### 3.2 Sekcia Vzdelávanie

Vypĺňanie tejto sekcie nezaberie veľa času, manuálne sa tu totižto vypĺňajú iba dve otázky. Viac času môže zabrať prípadná kontrola správnosti.

Prvé dve otázky tejto sekcie sa zameriavajú na vzdelanie vodcu oddielu a jeho zástupcov. Prvá otázka je, či má vodca oddielu vodcovský dekrét. To znamená, či osoba s funkciou vodca úspešne zložila vodcovské skúšky a má to poznačené v profile v časti Vzdelanie. Pokiaľ by v Hodnotení kvality bolo u vedené "Nie" je potrebné pozrieť sa do profilu vodcu oddielu na záložku Vzdelanie, či tam je VLŠyplnená (Obr. 28). Druhá otázka zisťuje najvyššie skautské vzdelanie zástupcov vodcu oddielu. Pokiaľ by tu chýbal zástupca, je potrebné skontrolovať či mal v patričnom období pridelenú funkciu.

Hodnotenie kvality na obdobie: 2019 pre jednotku: 4. oddiel 🥌 🛄 sekcia: Vzdelávanie

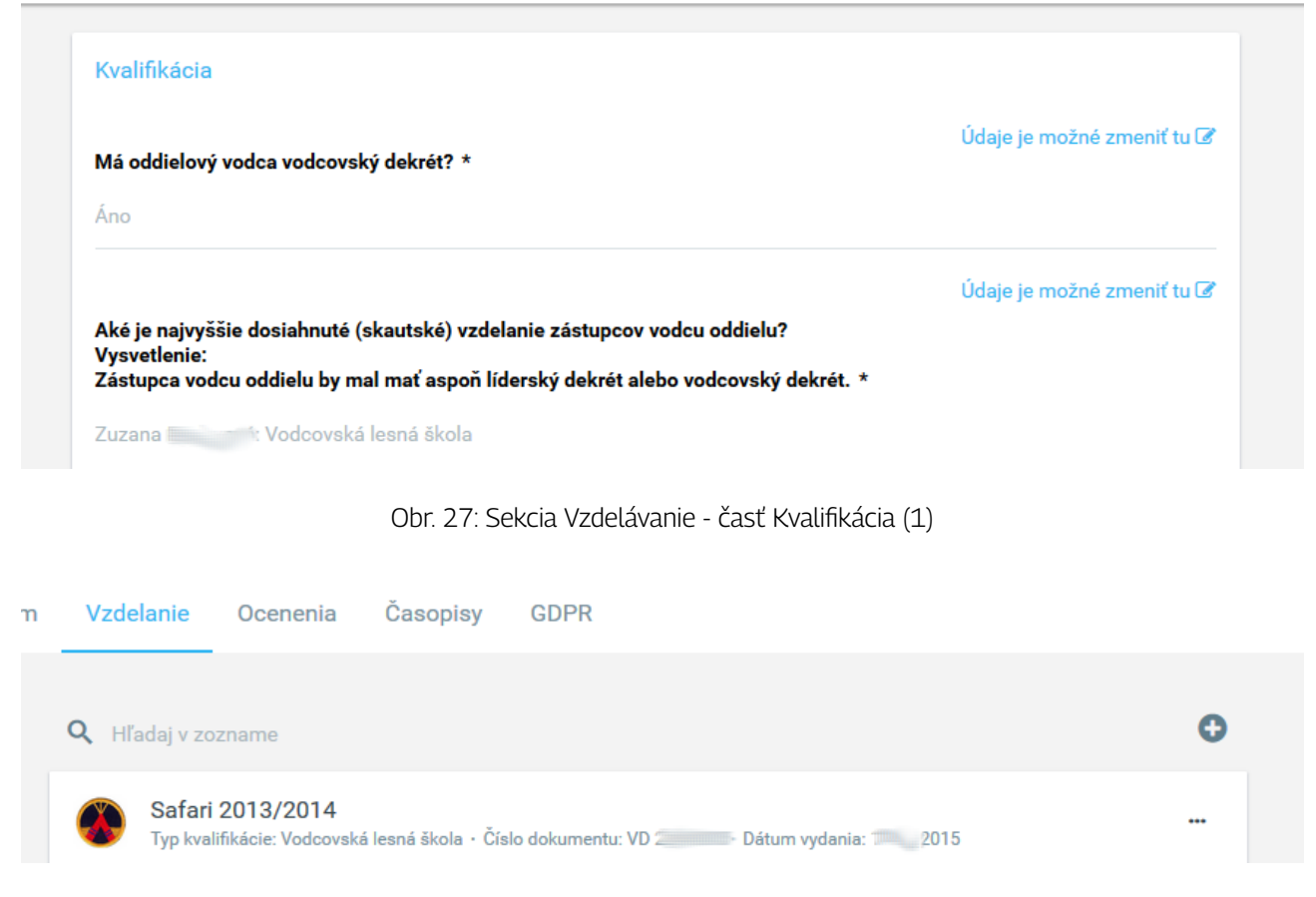

Obr. 28: Profil osoby - karta Vzdelávanie

Ďalšie dve otázky zisťujú dosiahnuté vzdelávanie radcov a súhrnne všetkých členov oddielu. Prvá z nich vypíše zoznam družín s ich radcami a ku každému radcovi pridelí jeho najvyššie dosiahnuté skautské vzdelanie. Pokiaľ tu niečo chýba treba postupovať podľa postupov vyššie. Druhá z otázok ponúka súhrnný zoznam vzdelávania dosiahnutého členmi oddielu. V tomto prípade sa každý kurz počíta samostatne. To znamená, že pokiaľ má osoba absolvovaný aj radcovský kurz aj líderskú rangerskú školu, tak sa tu započítavajú oba kurzy.

#### Aké je najvyššie dosiahnuté (skautské) vzdelanie družinových radcov? Vysvetlenie: Družinový radca by mal mať aspoň radcovský kurz. \*

Jednotka E: Viktória Líderská rangerská škola Jednotka Y: Antónia : Radcovský kurz Jednotka V Y: Michaela : Radcovský kurz Jednotka Y: Sára : Neuvedené

#### Aké je vzdelanie dosiahnuté členmi vášho oddielu? \* Radcovský kurz: 7 Líderská rangerská škola: 5 Vodcovská lesná škola: 1 Kurz prvej pomoci (8 hodín): 1 Kurz prvej pomoci (33 hodín): 2 Voľný vzdelávací modul: 8 Osvedčenie o akreditácií: LRŠ: 3

#### Obr. 29: Sekcia Vzdelávanie - časť Kvalifikácia (2)

Nasledujúce dve otázky sa vypĺňajú manuálne. Prvá z nich je iba s možnosťami "Áno" a "Nie". V druhej sa vypĺňa číselný počet, koľko členov oddielu má platný kurz prvej pomocu. **Pomôckou môžu byť predchádzajúce otázky no tu sa nesmiete nechať pomýliť. Vo vzdelávaní medzi absolvovanými kurzami zostávajú aj už neplatné kurzy prvej pomoci. V tejto otázke sa však počítajú iba tie platné.** Poslednou otázkou tejto sekcie je zoznam absolvovaných kurzov v roku pre ktorý sa vypĺňa Hodnotenie kvality.

| Koľko členov oddielu                         | má platný kurz prvej pom   | noci? *                |                            |
|----------------------------------------------|----------------------------|------------------------|----------------------------|
| 4                                            |                            |                        |                            |
|                                              |                            |                        |                            |
| Kurzy uplynulého r                           | oka                        |                        |                            |
|                                              |                            |                        | Údaje je možné zmeniť tu 🗷 |
| Akých kurzov sa zúča                         | astnili členovia vásho odd | ielu? *                |                            |
| Vodcovská lesná ško<br>Kurz prvoj pomoci (2) | la / Anna Negova           | a,<br>Magdalána – Voro | niko                       |
| Kurz prvej pornoci (5.                       | S fiodili) / Dominika      | , wagualena            | ilika ,                    |

Obr. 30: Sekcia Vzdelávanie - časť Kvalifikácia a časť Kurzy uplynulého roka

#### 3.3 Sekcia Činnosť

Treťou sekciou je sekcia Činnsť. Prvé 4 otázky z časti Programová ponuka v krátkosti zisťujú, akým spôsobom sa plnia stupne napredovania. Sú to iba rýchle otázky typu "no"/"Nie"

| Hodnotenie kvalit | y na obdobie: 2019 p | e jednotku: 4. oddiel 🛲 | sekcia: Činnosť |
|-------------------|----------------------|-------------------------|-----------------|
|-------------------|----------------------|-------------------------|-----------------|

| Je pravda, že v našom oddiele                                                                                 |   |
|----------------------------------------------------------------------------------------------------|---|
| si členovia plnia stupne napredovania individuálne. *                                                         |   |
| Nie                                                                                                    | ~ |
| si členovia plnia stupne napredovania spoločne v družine *                                                    |   |
| Áno                                                                                                    | ~ |
| radca, líder alebo vodca prispôsobuje náročnosť a úlohy stupňov napredovania možnostiam jednotlivých členov * |   |
| Áno                                                                                                    | ~ |
| abíňame stupne napredovania do celoročného oddielového programu *                                             |   |
| · · · · · · · · · · · · · · · · · · ·                                                                         |   |

#### Obr. 31: Sekcia Činnosť - časť Programová ponuka (1)

Do ďalších 5 otázok sa zo systému dopĺňa splnený program v jednotlivých kategóriách. **Do týchto otázok sa počíta iba program splnený počas roku pre ktorý sa robí Hodnotenie kvality.** Pokiaľ sa tu nejaký splnený progam neobjaví, bude to buď z dôvodu, že dátum splnenia nie je v rámci roku pre ktorý sa robí Hodnotenie kvality, alebo ho daná osoba jednoducho nemá vo svojom profile vyplnený.

#### Koľko stupňov napredovania si členovia vášho oddielu splnili? \*

| Drani | - | 100 |     | 0 |
|-------|---|-----|-----|---|
| PIVV  | S | ĸa  | ut: | ~ |
|       |   |     |     |   |

#### Koľko odboriek si členovia vášho oddielu splnili? \*

Cukrár - zelený stupeň: 1 Kultúra - zelený stupeň: 1 Občan Európskej únie - červený stupeň: 1 Organizátor hier - zelený stupeň: 1 Prvá pomoc - zelený stupeň: 2 Tlmočník a prekladateľ - zelený stupeň: 1

#### Koľko výziev si členovia vášho oddielu splnili? \*

Červený kvet: 2 Krotiteľ cukru: 1 Rytierské stužky: 1

Obr. 32: Sekcia Činnosť - časť Programová ponua (2)

Splnené časti programovej ponuky každej osoby nájdeme v jej profile na karte Program. Cez "+" môžeme pridávať ďalší splnený program, cez "…" môžeme upravovať splnený program už uložený v systéme. V príklade na (Obr. 33) by sa za túto osobu započítalo do Hodnotenia kvality za rok 2019 iba: Prvý skaut a Skautský sľub. Ak by sa vypĺňalo Hodnotenie kvality za rok 2018, tak by sa za túto osobu zobrazili iba odbotky Plavec a Prvá pomoc.

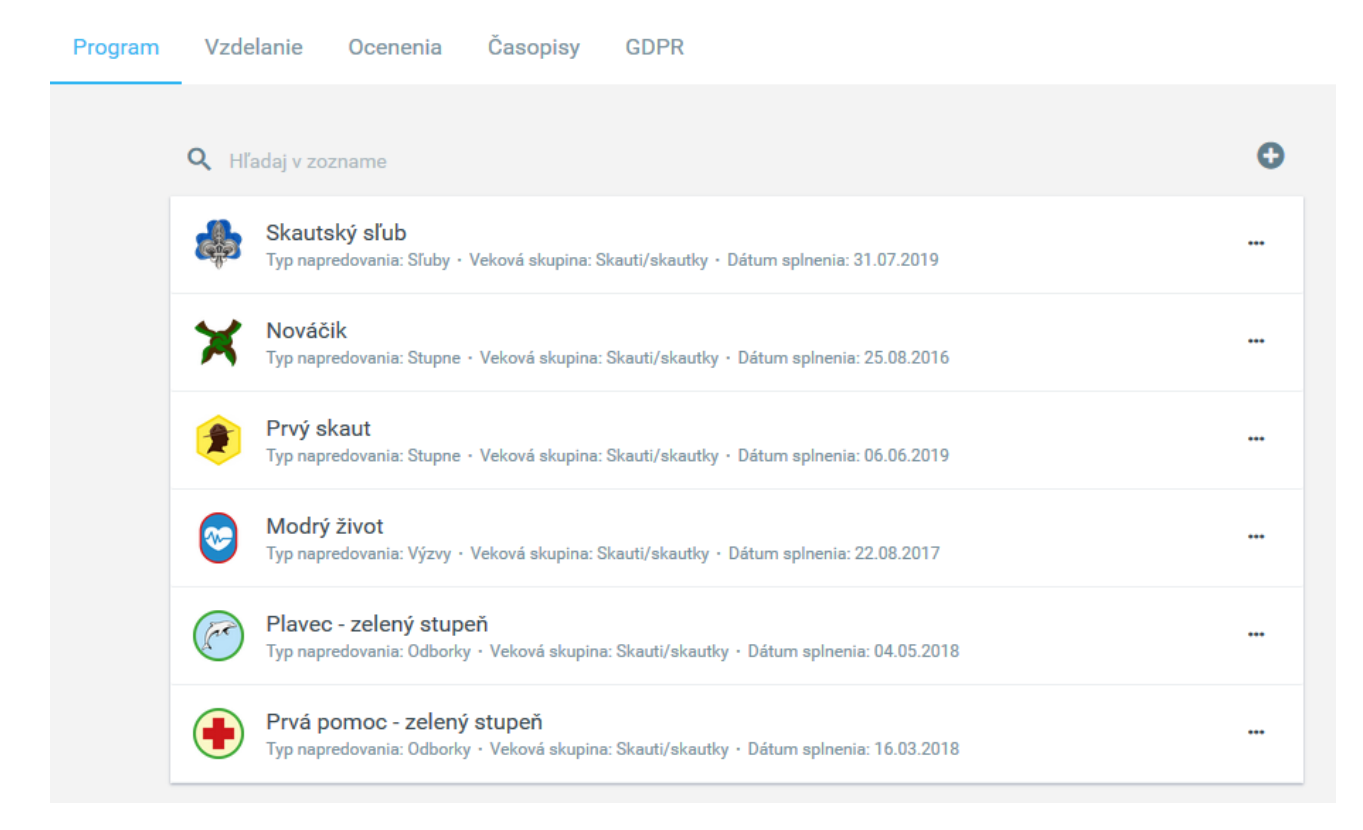

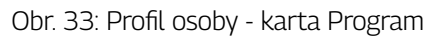

Na obrázku (Obr. 34) vidíme 4. a 5. otázku ohľadom spleného napredovania. V tomto konkrétnom prípade si nedokončil v danom roku žiadny člen oddielu ani voľný programový modul ani najvyššie programové ocenenie.

| Koľko voľných programových modulov si členovia vášho oddielu splnili? * |                                      |  |
|-------------------------------------------------------------------------|--------------------------------------|--|
| Neuvedené                                                               |                                      |  |
| Koľko najvyšších programových ocer                                      | ní členovia vášho oddielu splnili? * |  |
| Neuvedené                                                               |                                      |  |

Obr. 34: Sekcia Činnosť - časť Programová ponua (3)

Nasleduje časť Vyznamenania a ocenenia. Táto obsahuje iba dve otázky, obe znovu vypĺňa systém automaticky.

Vyznamenania a ocenenia

 Koľko ocenení získali členovia vášho oddielu? \*

 7 ľalií - 2.stupeň: 1

 Údaje je možné zmeniť tu I

 Údaje je možné zmeniť tu I

 Koľko vyznamenaní získali členovia vášho oddielu? \*

 Neuvedené

Obr. 35: Sekcia Činnosť - časť Vyznamenania a ocenenia

Ďalšia časť, Primeranosť programu, má iba jednu otázku. Na výber sú 3 možnosti, do akej miery prispôsobujete svoj oddielový program schopnostiam členov.

| Primeranosť programu                                                                   |   |
|----------------------------------------------------------------------------------------|---|
| Ako sú úlohy a aktivity prispôsobované schopnostiam členov? *                          |   |
| Program sa snažíme nastavovať individuálne podľa schopností jednotlivcov               | ~ |
|                                                                                        |   |
|                                                                                        |   |
| Program vôbec nezohľadňuje schopnosti členov                                           |   |
| Program je väčšinou univerzálny pre všetkých, prispôsobený schopnostiam väčšiny členov |   |
| Program sa snažíme nastavovať individuálne podľa schopností jednotlivcov               |   |
| Program sa snažíme nastavovať individuálne podľa schopností jednotlivcov               |   |

Obr. 36: Sekcia Činnosť - časť Primeranosť programu

Nasleduje časť Ukončenie programu ktorá sa svojou otázkou zameriava na to, akým spôsobom ukončujete jednotlivé programové prvky. Pri každom type je tu na výber 5 možností. V každej otázka sa dá vybrať vždy iba jedna z nich, preto prosím zvoľte možnosť ktorá prevažuje. Jediné špecifikum je pri poslednej otázke. Pokiaľ si v danom roku členovia splnili z najvyšších programových ocenení iba to, ktoré je udeľované z národnej úrovne, uveďte možnosť "Neukončujeme".

| Ukončenie programu                                            |   |
|---------------------------------------------------------------|---|
| Akou formou väčšinou ukončujete nasledujúce programové prvky? |   |
| Stupne napredovania *                                         |   |
| S radcom                                                      | ~ |
| Odborky *                                                     |   |
| S oddielovým vodcom/radou                                     | ~ |
| Výzvy *                                                       |   |
| Spoločne s družinou/oddielom                                  | ~ |
| Voľné programové moduly *                                     |   |
| S oddielovým vodcom/radou                                     | ~ |
| Najvyššie programové ocenenia *                               |   |
| Spoločne s družinou/oddielom                                  | ~ |
| Spoločne s družinou/oddielom                                  | ^ |
| S oddielovým vodcom/radou                                     |   |
| S radcom                                                      |   |
| Člen si sám kúpi nášivku                                      |   |
| Neukončujeme                                                  |   |

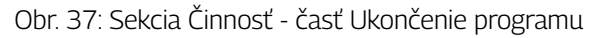

Časť Symbolický rámec obsahuje tri otázky, prvá je či počas roka využívate v rámci programu symbolický rámec s odpoveďou iba Áno alebo Nie. Druhá otázka, ako členovia jeho použitie hodnotia, sa zobrazuje vždy bez ohľadu na odpoveď v predchádzajúcej otázke. Keďže členovia môžu hodnotiť aj jeho nepoužitie. Posledná otázka zisťuje, či pri príprave programu počas roka pracujete s leitmotívom/cieľom.

| Symbolický rámec                                                                            |   |
|---------------------------------------------------------------------------------------------|---|
| Pracujete v oddiele so symbolickým rámcom/témou počas roka? *                               |   |
| Áno                                                                                         | ~ |
| Ako členovia hodnotia použitý symbolický rámec/tému? *                                      |   |
| Pozitívne                                                                                   |   |
| Zahrnuli ste v oddiele do aktivít leitmotív/cieľ, ktorý chce oddiel dosiahnuť počas roka? * |   |
| Áno                                                                                         | ~ |

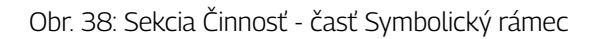

V nasledujúcej otázke, pod časťou Učenie sa činnosťou, sa pýtame ako často sú v programe začlenené aktivity zamerané na učenie sa, a to konkrétne na učenie sa činnosťou. Na výber sú 4 možnosti. Znovu prosím vyberajte tú ktorá je najbližšie ku realite.

| .ko často je súčasťou vášho programu (družinovky/oddielové podujatia) nadobúdanie nových vedomostí/zručností<br>rostredníctvom učenia sa činnosťou? * |   |
|----------------------------------------------------------------------------------------------------|---|
| Casto                                                                                                    | ` |
|                                                                                                    |   |
| Vždy                                                                                                    |   |
| Často                                                                                                    |   |
| Niekedy                                                                                                    |   |
| Nikdy                                                                                                    |   |

Obr. 39: Sekcia Činnosť - časť Učenie sa činnosťou

Časť Hodnoty je ďalšou časťou s jedinou otázkou. Tentokrát znovu vyberte všetky tvrdenia ktoré sú pravdivé. **Po**slednú možnosť prosím nepoužívajte v kombinácií s inými možnosťami.

| Hodnoty                                                                          |   |
|----------------------------------------------------------------------------------|---|
| Označ tvrdenia, ktoré sú pravdivé pre váš oddiel. *                              |   |
| Pripravujeme členov na zloženie sľubu 🗙                                          | ~ |
| Pripravujeme členov na zloženie sľubu                                            |   |
| Sľub a zákon máme zobrazený v klubovni                                           |   |
| Sľub a zákon máme zobrazený na tábore                                            | ~ |
| Hodnotovo zamerané správanie členov oceňujeme (akoukoľvek formou)                |   |
| Skautské hodnoty rozoberáme na družinovkách a akciách (sľub a zákon)             |   |
| Oddielová rada ide príkladom aj mimo skautských akcií                            | ~ |
| Členovia sa správajú podľa skautských hodnôt aj mimo zborových akcii             |   |
| Členovia sa správajú podľa skautských hodnôt na zborových a oddielových akciách. |   |
| Žiadna z uvedených možností                                                      | ~ |

Obr. 40: Sekcia Činnosť - časť Hodnoty

V rámci časti Práca s nováčikmi a členmi so špeciálnymi výchovno-vzdelávacími potrebami sa pýtame na dve veci. Ako sa nový člen zaradí do oddielu a ako sa pracuje s členmi so ŠVVP.

| Nováčik je 2 - 4 týždne vovádzaný do oddielového/družinového života a tradícií. 🗙 |   |
|-----------------------------------------------------------------------------------|---|
| Nováčik je 2 - 4 týždne vovádzaný do oddielového/družinového života a tradícií.   |   |
| Nováčik je oficiálne uvedený do oddielu (napríklad na akcii)                      |   |
| Nováčik sa do oddielového života zaradí sám                                       | _ |

Obr. 41: Sekcia Činnosť - časť Práca s nováčikmi a členmi so ŠVVP (1)

| Označ tvrdenia, ktoré sú pravdivé pre váš oddiel, ak hovoríme o práci s členmi so špeciálnymi výchovno-vzdelávacími<br>potrebami, či s členmi s potrebou špeciálneho prístupu. * |   |  |
|----------------------------------------------------------------------------------------------------|---|--|
| Nemáme takých členov ×                                                                                                    | ~ |  |
| Máme radcu/člena oddielovej rady, ktorý sa venuje práve takýmto členom                                                                                                    |   |  |
| Pravidelne zohľadňujeme potreby týchto členov a prispôsobujeme im program                                                                                                    |   |  |
| Niekedy prispôsobujeme program a vzťahy v skupine potrebám týchto členov                                                                                                    | ~ |  |
| Ku členom so špeciálnymi výchovno-vzdelávacími potrebami nepristupujeme nijako špeciálne                                                                                         |   |  |
| Nemáme takých členov                                                                                                    | ~ |  |

Obr. 42: Sekcia Činnosť - časť Práca s nováčikmi a členmi so ŠVVP (2)

Nasledujúce tri časti tejto sekcie sa zameriavajú na podujatia. V prvej otázke sa pýtame, ako ste sa zapájali do aktivít: Deň Zamyslenia, Deň zeme, sviatok Sv. Juraja, Týždeň za mier, Jota-Joti, Betlehemské svetlo a Odklínanie hradov.

Pri každom máte na výber 5 možností. **Možnosť** "**Zúčastnili sme sa zborovej/oblastnej akcie**" nemusí znamenať, že sa danej akcie zúčastnili všetci registrovaní členovia oddielu. Necháme na vašom uvážení, od koľko ľudí budete voliť túto možnosť, no odporúčam ju zvoliť pokiaľ sa danej akcie zúčastnila aspoň jedna celá družina. V opačnom prípade zvoľte možnosť "Jednotlivci sa zapojili individuálne"

| Akcie                                                                 |        |
|-----------------------------------------------------------------------|--------|
| Ako ste sa zapojili do týchto aktivít propagovaných národnou úrovňou? |        |
| Deň Zamyslenia *                                                      |        |
| Zorganizovali sme oddielovú akciu                                     | ~      |
| Deň Zeme *                                                            |        |
| Zorganizovali sme oddielovú akciu                                     | ~      |
| Sv. Juraj *                                                           |        |
| Zúčastnili sme sa zborovej/oblastnej akcie                            | ~      |
| Týždeň za mier *                                                      |        |
| Jednotlivci sa zapojili individuálne                                  | ~      |
| Jota-Joti *                                                           |        |
| Jednotlivci sa zapojili individuálne                                  | ~      |
| Betlehemské svetlo *                                                  |        |
| Zúčastnili sme sa zborovej/oblastnej akcie                            | ~      |
| Odklínanie hradov *                                                   |        |
| Jednotlivci sa zapojili individuálne                                  | $\sim$ |
| Zúčastnili sme sa zborovej/oblastnej akcie                            | ^      |
| Zorganizovali sme oddielovú akciu                                     |        |
| Mali sme družinovku v danej téme                                      |        |
| Jednotlivci sa zapojili individuálne                                  |        |
| Vôbec sme sa nezapojili                                               | ~      |

Obr. 43: Sekcia Činnosť - časť Akcie

Ďalšia časť, Počet akcií, obsahuje štyri otázky. V prvých dvoch sa pýtame iba na čísla koľko družinoviek spolu za celý oddiel ste mali v roku pre ktorý sa vypĺňa Hodnotenie kvality a koľko krátkych akcií organizovaných oddielom ste v tom roku mali. **Keďže toto sú akcie z ktorých sa nevyhotovujú prezenčné listiny, počty tu môžete odhadnúť. Snažte sa byť prosím však čo najpresnejší pri tomto kvalifikovanom odhade.** Ďalšie dve otázky sa vypĺňajú zo systému. Jednotlivé akcie sú tu zoskupené do 4 kategórií.

- Voľnočasová akcia Tu spadajú akcie typu: iné, jednodňové podujatia pre deti a mládež, viacdňové podujatia pre deti a mládež a medzinárodné aktivity
- Tábor Tu spadajú akcie typu: pobytové podujatia realizované v SR bez zahraničnej účasti, pobytové podujatia realizované v SR so zahraničnou účasťou a pobytové podujatia realizované v zahraničí
- Vzdelávacia akcia Tu spadajú akcie typu: vzdelávacie podujatia pre členov žiadateľa, vzdelávacie podujatia pre dobrovoľníkov a vzdelávacie podujatia pre vedúcich základných kolektívov
- Akcia pre verejnosť Tu spadajú akcie typu: informačné aktivity

!!!Medzi podujatia sa v Hodnotení kvality počítajú iba tie, ktoré majú schválenú záverečnú správu. Nepočítajú sa záverečné správy v stave Návrh, Odoslaná ani Zamietnutá. !!!

#### Počet akcií

Koľko družinoviek mali družiny v danom roku? \* 12

#### Koľko krátkych akcií (trvajúcich menej ako 3 hodiny) ste mali?

Vysvetlenie: Zarátavajú sa napríklad stretnutia oddielovej rady, ale nie družinovky, ktoré ste už uviedli v predchádzajúcej otázke. \* 25

Koľko jednodňových akcií (trvajúcich viac ako 3 hodiny) ste mali? \*

Typ podujatia: Voľnočasové akcie Akcií: 25 Osobodní: 267

#### Koľko viacdňových akcií ste mali? \*

Typ podujatia: Voľnočasové akcie Akcií: 4 Osobodní: 148 Typ podujatia: Tábory Akcií: 2 Osobodní: 635

Obr. 44: Sekcia Činnosť - časť Počet akcií

Údaje je možné zmeniť tu 🕼

Údaje je možné zmeniť tu 🗷

Predosledná časť tejto sekcie je Charakteristika akcií. Tu prosím zo zoznamu 5 možností vyberte všetky ktoré sú pravdivé pre váš oddiel.

| Motivačná akcia pre vedenie oddielu (radcovia, členovia oddielovej rady,) 🗙 |  |
|-----------------------------------------------------------------------------|--|
| Akcia so zameraním na miestnu komunitu / pomoc okoliu 🗙                     |  |
| Zahraničná akcia odohrávajúca sa mimo Slovenska                             |  |
| Zahraničná akcia na Slovensku s medzinárodnou účasťou                       |  |
| Akcia s prevládajúcim duchovným rozmerom                                    |  |
| 🗹 Motivačná akcia pre vedenie oddielu (radcovia, členovia oddielovej rady,) |  |
| 🗸 Akcia so zameraním na miestnu komunitu / pomoc okoliu                     |  |

#### Obr. 45: Sekcia Činnosť - časť Charakteristika akcií

Posledná časť tejto sekcie obsahuje 4 otázky v ktorých sa vypĺňajú iba počty členov zapojených do komunitného života na niektorej zo štyroch úrovní.

| Zapojenie komunity                                                                                                    |
|----------------------------------------------------------------------------------------------------|
| Počet členov, ktorí sú aktívnymi členmi komisií, rád mládeže, výborov, poradných orgánov, resp. zapojení do konzultácií za<br>účelom spolupráce na miestnej úrovni (mesta/obce) *       |
| 8                                                                                                    |
| Počet členov, ktorí sú aktívnymi členmi komisií, rád mládeže, výborov, poradných orgánov, resp. zapojení do konzultácií za<br>účelom spolupráce na regionálnej úrovni (VÚC) *           |
| 1                                                                                                    |
| Počet členov, ktorí sú aktívnymi členmi komisií, rád mládeže, výborov, poradných orgánov, resp. zapojení do konzultácií za<br>účelom spolupráce na štátnej úrovni (ministerstvá) *      |
| 0                                                                                                    |
| Počet členov, ktorí sú aktívnymi členmi komisií, rád mládeže, výborov, poradných orgánov, resp. zapojení do konzultácií za<br>účelom spolupráce na medzinárodnej úrovni (RE, EK, iné) * |
| 0                                                                                                    |
|                                                                                                    |

Obr. 46: Sekcia Činnosť - časť Zapojenie komunity

Pokiaľ nemáte ešte vyplnené všetky otázky tejto sekcie dajte si už zodpovedané otázky uložiť aby ste sa k nim mohli vrátiť. Pokiaľ ste zodpovedali všetky otázky tejto sekcie môžete stlačiť "Pokračuj na hodnotenie komunikácie" pre pokračovanie na poslednú sekciu Hodnotenia kvality a to Komunikácia a Zázemie

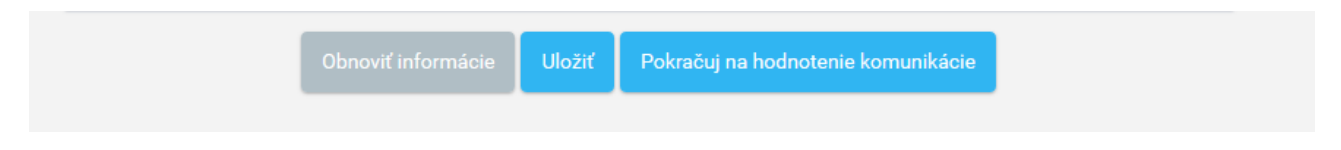

Obr. 47: Sekcia Činnosť - Pokračuj na hodnotenie komunikácie

#### 3.4 Sekcia Komunikácia a Zázemie

Prvá otázka poslednej sekcie sa pýta na to, cez koho sa dostávajú do oddielu informácie o novinkách z národnej úrovne. Tu prosím vyberte jednu možnosť, podľa toho čo prevláda.

Hodnotenie kvality na obdobie: 2019 pre jednotku: 3. oddiel Sie sekcia: Komunikácia a Zázemie

| ~ |
|---|
| 1 |
|   |
|   |
|   |
|   |

Obr. 48: Sekcia Komunikácia a Zázemie - časť Novinky v SLSK (1)

Druhá otázka časti Novinky v SLSK sa zameriava na to, z akých zdrojov sa informácie do oddielu dostávajú. Tu sme vybrali 9 možností, z ktorých prosím označte všetky z ktorých novinky čerpáte.

| Ktoré z týchto médií sleduje váš oddiel? *                               |   |
|--------------------------------------------------------------------------|---|
| Oficiálny web SLSK - skauting.sk * Skautské zvesti * Skautské časopisy * | ~ |
| Facebook diskusné skupiny časopisu Médium ×                              |   |
| Oficiálny web SLSK - skauting.sk                                         |   |
| Web časopisov Skaut a Médium - skaut.sk                                  |   |
| Oficiálny facebook SLSK - Slovenský skauting                             | ~ |
| Oficiálny instagram SLSK - slovensky.skauting                            |   |
| Skautské zvesti                                                          | ~ |
| Facebook časopisu Médium                                                 |   |
| Facebook diskusné skupiny časopisu Médium                                | - |
| Skautské časopisy                                                        | ~ |
| Zápisnice z Náčelníctiev                                                 |   |
| Žiadne z uvedeného                                                       | ~ |

Obr. 49: Sekcia Komunikácia a Zázemie - časť Novinky v SLSK (2)

Druhou z troch častí poslednej sekcie je časť Komunikácia. Tu sa v šiestich bodoch zameriavame na to, aké komunikečné kanály používate. Keďže sa tu vyberá vždy iba jedna z 8 možností, vyberajte prosím taký spôsob komunikácie, aký v danom prípade prevláda. V prípade, že máte zaužívaný spôsob komuníkácie, ktorý sme tu nezaradili, môžete zvoliť možnosť "Iné".

| Komunikácia                                                                                |   |
|--------------------------------------------------------------------------------------------|---|
| Ako prebieha komunikácia na oddielovej úrovni? Pozn.: Vyberajte prosím prevládajúci spôsob |   |
| Oddielový vodca so zborovým vodcom *                                                       |   |
| Cez sociálne siete                                                                         | ~ |
| Oddielová rada medzi sebou *                                                               |   |
| Cez sociálne siete                                                                         | ~ |
| Členovia oddielovej rady s členmi *                                                        |   |
| Osobné stretnutia                                                                          | ~ |
| Členovia oddielovej rady s rodičmi *                                                       |   |
| Telefonicky                                                                                | ~ |
| Propagácia akcií medzi členmi oddielu *                                                    |   |
| Cez sociálne siete                                                                         | ~ |
| Propagácia iných projektov medzi členmi, rodičmi a inštitúciami (napr. 2%) *               |   |
| Mailom                                                                                     | ~ |
| Osobné stretnutia                                                                          | ^ |
| Telefonicky                                                                                |   |
| Mailom                                                                                     |   |
| Cez sociálne siete                                                                         |   |
| Cez telekonferenčené aplikácie (napr.: Skype, Zoom, Discord, Meet,)                        | 0 |
|                                                                                            |   |

Obr. 50: Sekcia Komunikácia a Zázemie - časť Komunikácia

Posledné dve otázky, určite nie však vo významnosti, sa zameriavajú na prítomnosť, respektíve neprítomnosť vybavenej lekárničky na akciách v klubovni aj mimo nej. Táto časť je nazvaná Bezpečnosť. Obe otázky ponúkajú 4 štyri možnosti. Odpoveď "Často" zvoľte, pokiaľ sa iba v mizivom percente akcií za rok stane, že na nich v klubovni/mimo klubovne vybavená lekárnička nie je. Voľbu "Niekedy" vyberajte, pokiaľ vybavená lekárnička absentuje na menej ako 30% (odhadom) akcií. Pre ostatné prípady sú to možnosti "Niekedy" a "Nikdy".

| Bezpečnosť                                                      |   |
|-----------------------------------------------------------------|---|
| Máte na akciách v klubovni k dispozícii vybavenú lekárničku? *  |   |
| Vždy                                                            | * |
| Máte na akciách mimo klubovne k dispozícii vybavenú lekárničku? | * |
| Vždy                                                            | ~ |
|                                                                 | ^ |
| Vždy                                                            |   |
| Často                                                           |   |
| Niekedy                                                         |   |
|                                                                 |   |

#### Obr. 51: Sekcia Komunikácia a Zázemie - časť Bezpečnosť

Pokiaľ v tomto momente ešte nemáte vyplnené všetky otázky na tejto strane môžete znovu využiť možnosť "Uložiť". Keď máte všetko úspešne vyplnené, môžete sa presunúť ku poslednému kroku tlačidlom "Zhodnotenie".**Po** stlačení tohoto tlačidla ešte samotné Hodnotenie kvality nebude odoslané. Odoslanie Hodnotenia kvality prebieha až v nasledujúcom kroku.

| Uložiť | Zhodnotenie |
|--------|-------------|
|        |             |

Obr. 52: Sekcia Komunikácia a Zázemie - Tlačidlá

Nasledujúca strana obsahuje sekciu Zhodnotenie, ktorá však nie je sekciou v pravom slova zmysle. Na tejto strane vidíte sumárne informácie o vypracovanom Hodnotení kvality.

#### Pre vás sú najdôležitejšie 3 informácie:

- 1. V prvom riadku vidíte v pravej časti stav, v akom sa Hodnotenie kvality nachádza. Môže sa nachádzať v 5 stavoch:
  - Rozpracované stav kedy sú vyplnené všetky otázky, no hodnotenie ešte nebolo odoslané a jednotlivé odpovede sa dajú meniť
  - Odoslané hodnotenie bolo odoslané a už nie je možné meniť odpovede otázok
  - Schválené/Zamietnuté dané Hodnotenie kvality už bolo vyhodnotené a môžete čakať e-mail s podrobnejším zhodnotením a spätnou väzbou, alebo bolo zamietnuté a tiež môžete očakávať e-mail s dôvodom zamietnutia. Ani v jednom z týchto stavov už nie je možné odpovede meniť
  - Obnovené informuje o tom, že dané Hodnotenie kvality bolo v stave Schválené/Zamietnuté ale z nejakého dôvodu sme vám ho znovu otvorili na úpravy. O dôvode buď viete, lebo sme ho s vami konzultovali, alebo sa o ňom dozviete z hromadného e-mailu prípadne článku na web stránke.
- 2. V spodnej časti vidíte celkový získaný počet bodov. Maximálny získateľný počet bodov je 168,46. Pokiaľ uvidíte vo výslednom hodnotení číslo 0, je to pravdepodobne spôsobené jednou z otázok, ktoré sú nastavené tak, že pri určitej odpovedi na ne systém vyhodnotí celé Hodnotenie kvality za 0 bodov bez ohľadu na odpovede ostatných otázok. V celom Hodnotení kvality je takých iba niekoľko otázok, ktoré sme považovali za kľúčové a väčšina súvisí priamo so Stanovami alebo Organizačným poriadkom. Toto číslo je tu ale hlavne pre to, že sme si potrebovali zvoliť kvantitatívny ukazateľ. Kvalitatívny ukazateľ sú vaše odpovede nie ich bodové ohodnotenie. Cieľom Hodnotenia kvality je hlavne poskytnúť oddielom spätnú väzbu na ich fungovanie a prípadne im pomôcť sa posunúť dopredu, nie ich iba stroho zoradiť podľa jedného čísla.
- 3. V úplne spodnej časti strany znovu nájdete 3 tlačidlá. Pokiaľ ešte plánujete robiť v Hodnotení kvality nejaké úpravy, stlačne "Uložiť" a pokiaľ tie zmeny nebudete robiť teraz tak môžete stlačiť "Zavrieť". Pokiaľ už neplánujete robiť úpravy odpovedí, môžete stlačiť "Odoslať".

| Hodnotenie kvality                              |         |  |          |     |
|-------------------------------------------------|---------|--|----------|-----|
| Stav hodnotenia kvality                         |         |  | ODOSLANÉ | ••• |
| Názov *                                         |         |  |          |     |
| Hodnotenie kvality pre rok: 2022                |         |  |          |     |
| Jednotka                                        |         |  |          |     |
| 3. oddiel skautov                               |         |  |          |     |
| Nadradená jednotka                              |         |  |          |     |
| zbor                                            |         |  |          |     |
| Dátum vytvorenia hodnotenia kvality             |         |  |          |     |
| Dátum odoslania hodnotenia kvality              |         |  |          |     |
| 25.01.2023, Michal N                            |         |  |          |     |
| Dátum schválenia/zamietnutia hodnotenia kvality |         |  |          |     |
| Hodnotenie                                      |         |  |          |     |
| 0,00                                            |         |  |          |     |
|                                                 | Zavrieť |  |          |     |

Obr. 53: Sekcia Zhodnotenie - Čo je čo